## DCARC PORTAL REGISTRATION INSTRUCTIONS

To register for access to the DCARC Portal, you will need to do the following:

- 1. Go To <a href="http://dcarc.cape.osd.mil/">http://dcarc.cape.osd.mil/</a>
- 2. Choose CADE, CSDR or EVM
- 3. Choose the Request Portal Access link under PORTAL LOGIN.
- 4. When prompted to choose a Digital Certificate choose your CAC Certificate or your ECA Certificate. (\*NOTE: A valid certificate is required before you will be able to register for access to the DCARC Portal. For more information on obtaining an ECA certificate, go to <a href="http://iase.disa.mil/pki/eca/Pages/index.aspx">http://iase.disa.mil/pki/eca/Pages/index.aspx</a>.
- 5. At the login screen choose the Register Here link.
- 6. Create a Username and Password.
- 7. DCARC Portal Requires a strong password. Please note the following password rules:

| Passwor | d Instructions                                                                        | <u>Close</u> |
|---------|---------------------------------------------------------------------------------------|--------------|
| Pleas   | se use the following guidelines for creating your password:                           |              |
| 1.      | Your password must be between 9 and 14 characters in length.                          |              |
| 2.      | The first and last characters of your password must be a letter (upper or lower case) |              |
| 3.      | At least 2 'special' characters are required between positions 2 and 8 (Examples: $#$ | 2            |
| 4.      | At least 2 lowercase and 2 uppercase letters are required.                            |              |
| 5.      | At least 2 numbers are required between positions 2 and 8.                            |              |
| 6.      | You may not have 2 or more of the same character adjacent to one another.             |              |
|         |                                                                                       |              |
|         |                                                                                       |              |

- 8. Fill out the user profile and request your desired roles.
- 9. Wait for approval

If you have any questions, please contact the Help Desk at <u>DCARCSupport@Tecolote.com</u>.